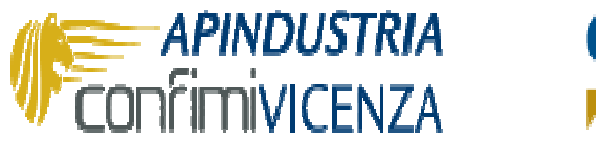

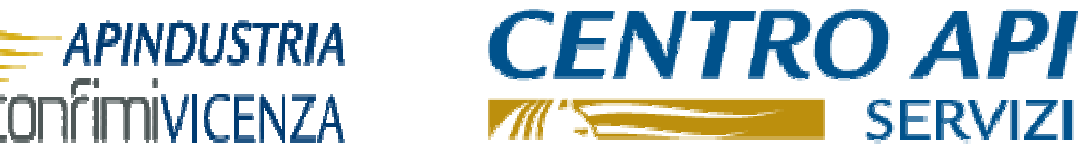

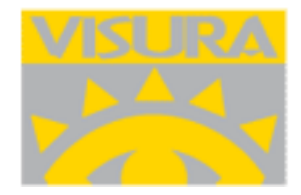

# **ISTRUZIONI GENERAZIONE DEL CICLO COMPLETO DI FATTURAZIONE PA**

Entrare nel servizio attraverso il portale http://apindustria.visura.it/ utilizzando la propria USER e PW ottenuta durante la fase di attivazione del servizio

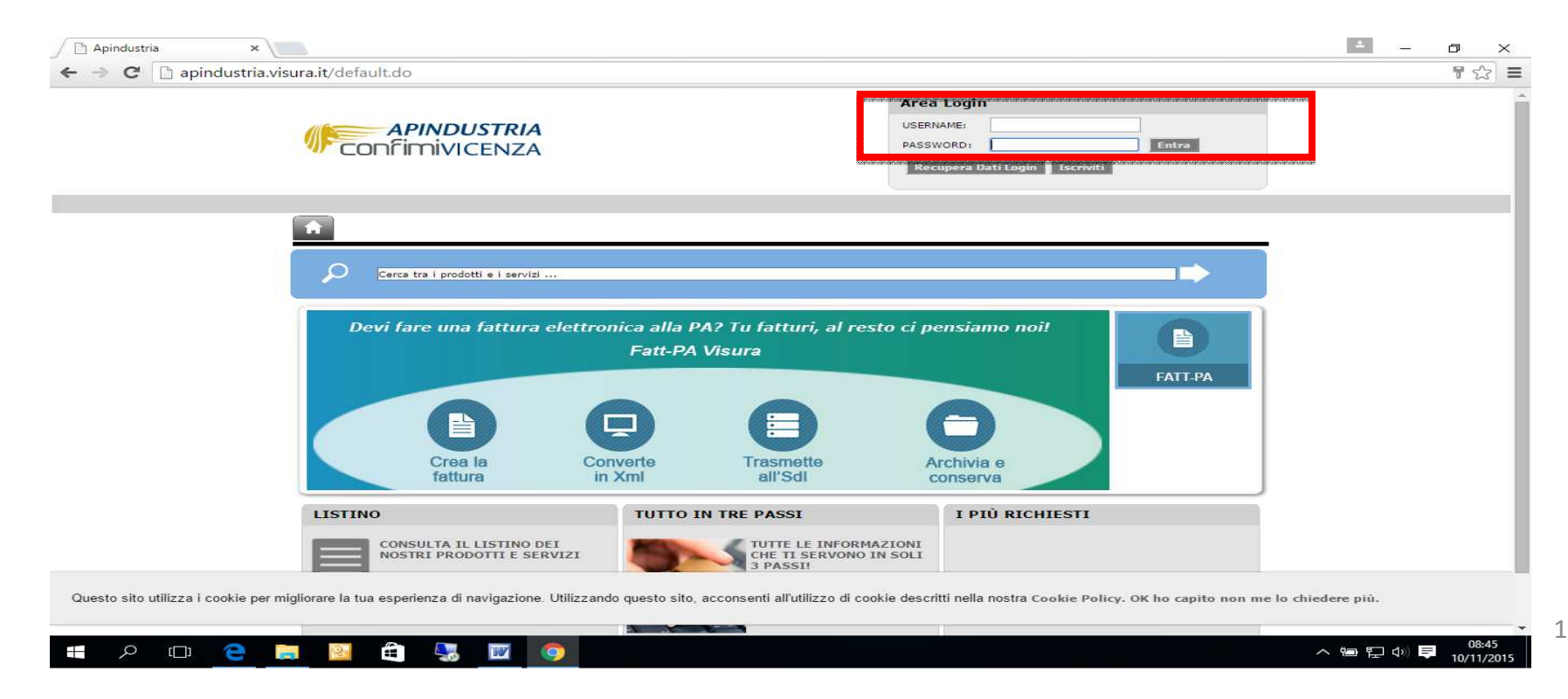

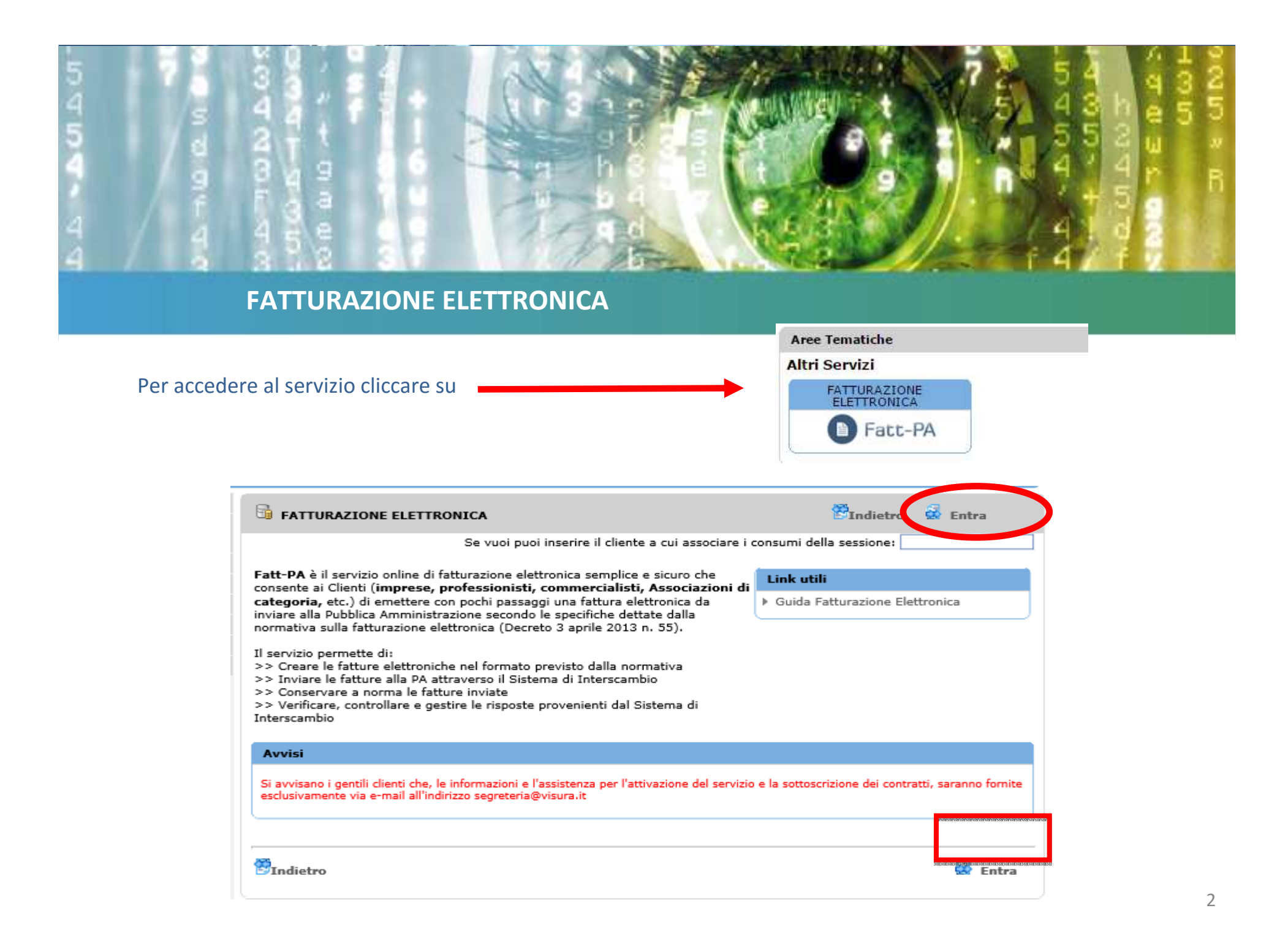

Dopo l'inserimento di almeno una nuova Ditta/Professionista sarà possibile creare una nuova fattura cliccando sul pulsante **Nuova fattura**.

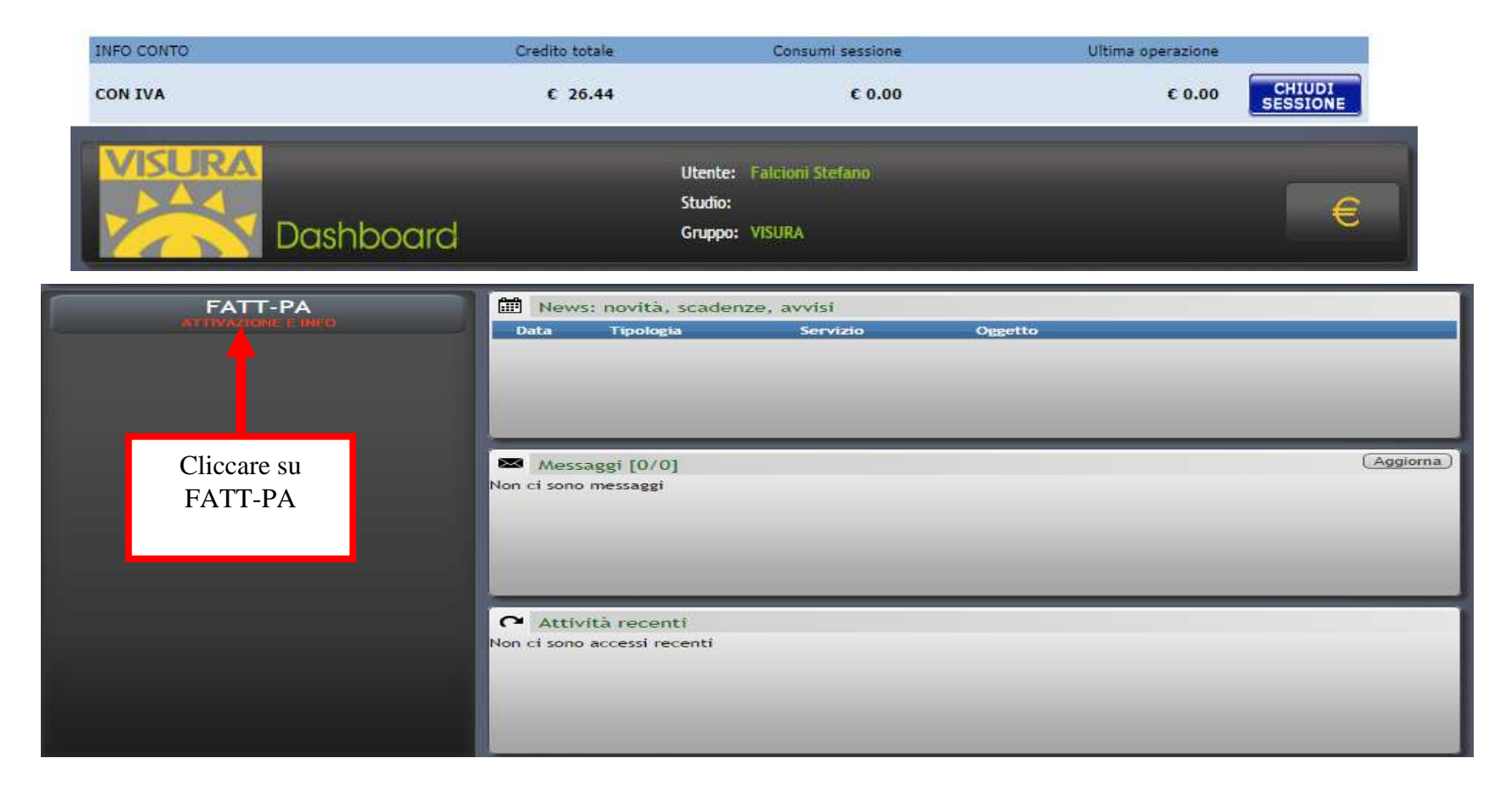

Dopo aver completato la fase di attivazione ed aver acquistato il lotti fatture necessari, è possibile creare una nuova fattura cliccando sul pulsante **Nuova fattura**.

| Per v<br>Vista                                                                                         | isualizzare anche I<br>ditte: <b>O</b> Solo le | e ditte degli !<br>tue 🔍 Tutte | Studi tuoi clienti, scegl<br>: | i "Tutte". Assistenza | Nuova Ditta/Professionista<br>Per inserire una fattura, seleziona la relativa Ditta/Professionista. |             |                       |               |           |            |                     |  |  |  |
|----------------------------------------------------------------------------------------------------|------------------------------------------------|--------------------------------|--------------------------------|-----------------------|----------------------------------------------------------------------------------------------------|-------------|-----------------------|---------------|-----------|------------|---------------------|--|--|--|
|                                                                                                    |                                                |                                |                                |                       | Vist                                                                                                | a x fatture | Acquisto prodotti/lot | ti (Nu        | ova fatte | ura) 🚺 luc | va Ditta/Prof.      |  |  |  |
| Tutte In lavorazione Complete Manca contratto Da contr. Da attivare Attive Bloccate Recedute Cestinate |                                                |                                |                                |                       |                                                                                                    |             |                       |               |           |            |                     |  |  |  |
| id e                                                                                                   | Situazione                                     | Data                           | Codice fiscale                 | Denominazione         |                                                                                                    |             | Indirizzo             | Ft. So        | s INV     | Doc ID     | - studio            |  |  |  |
| 402                                                                                                    | A 4 4 5                                        | 47/07/2014                     | 04475024007                    |                       |                                                                                                    | VECKOW      |                       |               |           | 0 45405    |                     |  |  |  |
| φı                                                                                                    | p. xils                                        |                                |                                | Pagina                | ( <mark>1</mark> di 1                                                                               |             |                       |               |           | Visu       | alizzati 1 - 1 di 1 |  |  |  |
| 4                                                                                                    | Strumenti                                      |                                |                                |                       |                                                                                                    |             | Funzio                |               | redi      | Flimina    | Rindstinis          |  |  |  |
|                                                                                                    | scrumenci                                      |                                |                                |                       |                                                                                                    |             | UT UIEIU              |               |           | (Cininia)  | Contraction of      |  |  |  |
| id e                                                                                                   | Situazione                                     | Data si                        | tuazione                       | Ente                  |                                                                                                    | Numero      |                       | 1             | )ata      |            | T Doc               |  |  |  |
|                                                                                                    |                                                |                                |                                |                       |                                                                                                    |             |                       |               |           |            |                     |  |  |  |
|                                                                                                    |                                                |                                |                                | FATTURA ELETTRONICA:  | Duplica                                                                                             | documento   | Invia/Venifica fatt   | <b>III)</b> 🔼 | ccedi     | Elimina    | Ripristina          |  |  |  |

#### Il servizio prevede diverse modalità di inserimento della FatturaPA:

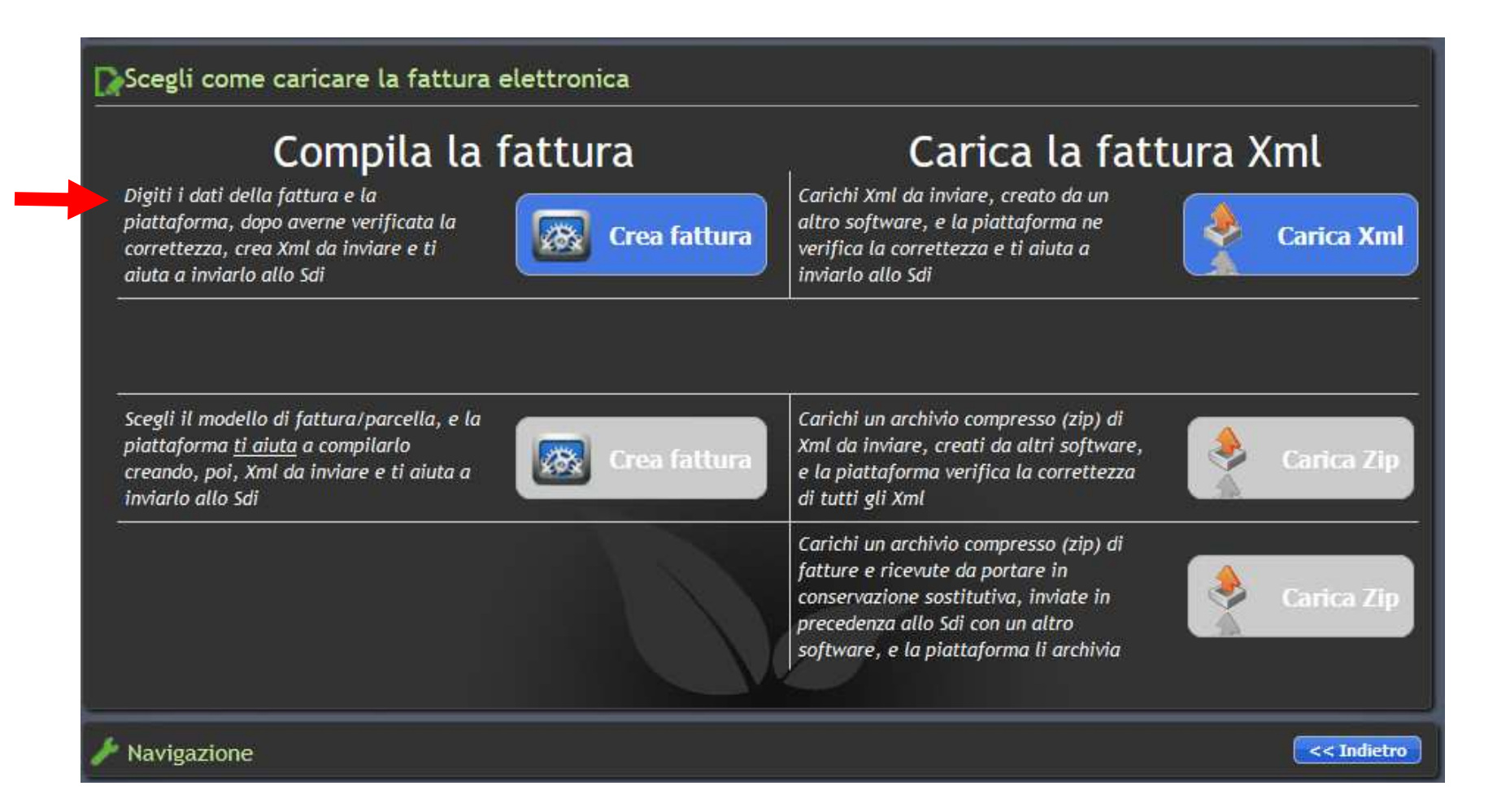

Compilare i dati per l'emissione della fattura. Cliccando sul pulsante **Verifica** viene attivato il *"Monitor segnalazioni"* che indicherà eventuali errori e/o segnalazioni per la corretta compilazione della fattura.

| Tactula P.A.                                    | N. GEL- LEXTEL SPA        |                       |                        |              |       |      |  |  |  |  |  |  |  |
|-------------------------------------------------|---------------------------|-----------------------|------------------------|--------------|-------|------|--|--|--|--|--|--|--|
| Cedente/prestatore                              | visualizzazione           |                       |                        |              |       |      |  |  |  |  |  |  |  |
| Dati generali documento     Cassa Previdenziale | FATTURE ELETTRONICH       | E                     |                        |              |       | -    |  |  |  |  |  |  |  |
| Sconti/Maggiorazioni                            | CEDENTE/PRESTATORE        |                       |                        |              |       |      |  |  |  |  |  |  |  |
| - 🔁 Dati di Trasporto                           | Denominazione/cognome     | LEXTE                 | LSPA                   |              |       |      |  |  |  |  |  |  |  |
| Beni e Servizi                                  | denominazione/nome        |                       |                        |              |       |      |  |  |  |  |  |  |  |
| Dati pagamento                                  | Codice fiscale            | 066750                | 21007                  |              | *     |      |  |  |  |  |  |  |  |
| Allegati                                        | Partita iva               |                       | 06675021007            |              |       |      |  |  |  |  |  |  |  |
|                                                 | Titolo                    |                       |                        |              |       |      |  |  |  |  |  |  |  |
|                                                 | Cod. EORI                 |                       |                        |              |       |      |  |  |  |  |  |  |  |
|                                                 | Regime fiscale            | 22                    | scegli                 |              |       |      |  |  |  |  |  |  |  |
|                                                 | Riferimento amministrativ | 0                     |                        |              |       |      |  |  |  |  |  |  |  |
|                                                 | albo PROFESSIONALE        |                       |                        |              |       |      |  |  |  |  |  |  |  |
|                                                 | SEDE                      |                       |                        |              |       |      |  |  |  |  |  |  |  |
|                                                 | Stato                     | 1                     | ITALIA                 |              |       |      |  |  |  |  |  |  |  |
|                                                 | Comune                    |                       | CAP                    | Prov.        |       | Cod. |  |  |  |  |  |  |  |
|                                                 | ROMA                      |                       | 00131                  | RM           |       | H501 |  |  |  |  |  |  |  |
|                                                 | Indirizzo VIA             | GIACOMO PER           | MO PERONI              |              |       |      |  |  |  |  |  |  |  |
|                                                 | Telefono                  |                       | 06 / 454758            | 1            |       |      |  |  |  |  |  |  |  |
|                                                 | Fax                       |                       | 06 / 23325788          |              |       |      |  |  |  |  |  |  |  |
|                                                 | E-mail                    |                       | segreteria @lextel.it  |              |       |      |  |  |  |  |  |  |  |
|                                                 | STABILE ORGANIZZAZION     | E (COMPILARE SOLO SE  | CEDENTE/PRESTATOR      | E NON RESIDE | INTE) |      |  |  |  |  |  |  |  |
|                                                 | ISCRIZIONE REA            |                       |                        |              |       |      |  |  |  |  |  |  |  |
|                                                 | RAPPRESENTANTE EISCAL     | F                     |                        |              |       |      |  |  |  |  |  |  |  |
|                                                 | CESSIONARIO/COMMITTENTE   |                       |                        |              |       |      |  |  |  |  |  |  |  |
|                                                 | Codice IPA                |                       |                        |              |       |      |  |  |  |  |  |  |  |
|                                                 | Verificare che i dati pro | posti corrispondano a | quelli richiesti dall' | Ente         |       |      |  |  |  |  |  |  |  |
|                                                 | Denominazione             | 1999                  |                        |              |       |      |  |  |  |  |  |  |  |
|                                                 | Codice fiscale            | 2000                  |                        |              |       |      |  |  |  |  |  |  |  |
|                                                 | Partita iva               |                       |                        |              |       |      |  |  |  |  |  |  |  |
| Verifica                                        | Titolo                    |                       |                        |              |       |      |  |  |  |  |  |  |  |
| Contraction of the contract                     |                           |                       |                        |              |       |      |  |  |  |  |  |  |  |

N.B. Nel generare la fattura, per interpretare i campi potrebbe essere utile consultare i tracciati disponibili in questa pagina <u>http://www.fatturapa.gov.it/export/fatturazione/it/normativa/f-2.htm</u>

Gli errori sono bloccanti e indicati in **rosso**. Cliccando **2 volte** sulla riga riferita all'errore viene evidenziato il relativo campo all'interno del modulo. Le segnalazioni, indicate in **blu o giallo**, non sono bloccanti.

| Ditte FATT-PA Dati Anagrafici Ditta     Ditte FATT-PA Indirizzo sede legale     ETT ASE Ditte FATT-PA Rappresentante legale     Sec. Ditte FATT-PA Rappresentante legale |                      | Indirizzo                 | nomico (e non quel | e non quello della PA) |                     |                                    |                |               |            |      |  |  |  |  |
|----------------------------------------------------------------------------------------------------|----------------------|---------------------------|--------------------|------------------------|---------------------|------------------------------------|----------------|---------------|------------|------|--|--|--|--|
|                                                                                                    | Ditte FATT-PA        | Dati Anagrafici Ditta     | Partita iva        | Il codice fiscale e l  | a partita iva devon | o essere qu                        | etto           |               |            |      |  |  |  |  |
| Tipo Area                                                                                                    | e Pagina             | Sezione                   | Campo              | Descrizione            |                     |                                    |                | Indicare II o | odice floc | ale  |  |  |  |  |
| Clicca                                                                                                    | qui per la verifica  | - Segnalazioni [ German / | 1 lintermation)    |                        |                     |                                    | 2              | 8             |            |      |  |  |  |  |
|                                                                                                    |                      |                           | C RAPPE            | ESENTANTE FISCALE      |                     |                                    |                |               |            |      |  |  |  |  |
|                                                                                                    |                      |                           | III ISCRIZE        | ONE REA                |                     |                                    |                |               |            |      |  |  |  |  |
|                                                                                                    |                      |                           | STABL              | E ORGANIZZAZIONE (C    | OMPILARE SOLO SI    | E CEDENTE                          | PRESTATORE     | NON RESIDE    | ENTER      |      |  |  |  |  |
|                                                                                                    |                      |                           | E-mail             | 99                     |                     | segreters                          | a Giensteil it |               |            | 1113 |  |  |  |  |
|                                                                                                    |                      |                           | Fax                |                        | 111                 | 11/12                              | 06 / 23325788  |               |            |      |  |  |  |  |
|                                                                                                    |                      |                           | Telefon            | 10                     | 1111                | 1/1/10                             |                |               |            |      |  |  |  |  |
|                                                                                                    |                      |                           | Indirizz           | NIA O                  | GIACOMO PER         | MO PERONI                          |                |               |            |      |  |  |  |  |
|                                                                                                    |                      |                           | ROMA               |                        | 2                   | 00131                              | P.M            |               | H501       |      |  |  |  |  |
|                                                                                                    |                      |                           | Comune             | e                      |                     |                                    | CAP            | Prov.         |            | Cod. |  |  |  |  |
|                                                                                                    |                      |                           | Stato              |                        | 800                 | 2                                  | ITALIA         |               |            |      |  |  |  |  |
|                                                                                                    |                      |                           | SEDE               |                        |                     |                                    |                |               |            |      |  |  |  |  |
|                                                                                                    |                      |                           | ALBO P             | ROFESSIONALE           |                     |                                    |                |               |            | -    |  |  |  |  |
|                                                                                                    |                      |                           | kiterim            |                        |                     |                                    |                |               |            |      |  |  |  |  |
|                                                                                                    |                      |                           | Regime             | ento americata e       |                     | - notice it                        | -              | 1             |            |      |  |  |  |  |
|                                                                                                    |                      |                           | Cod. EC            | - Firmula              |                     | -                                  | r              |               |            |      |  |  |  |  |
|                                                                                                    |                      |                           | 11000              | 201                    |                     |                                    |                |               |            |      |  |  |  |  |
| A                                                                                                    | llegati              |                           | Partita            | 111                    | 000154              |                                    |                |               | _          |      |  |  |  |  |
| 0                                                                                                    | ati pagamento        |                           | Codice             | 06675                  | 021007              |                                    | 201            |               |            |      |  |  |  |  |
| -                                                                                                    | iepilogo IVA         |                           | denor              | ninazione/nome         | 1                   |                                    |                |               | 1          |      |  |  |  |  |
| B                                                                                                    | eni e Servizi        |                           | Denomi             | mazione/cognomie       | LEXTE               | C SPA                              |                |               | -          |      |  |  |  |  |
|                                                                                                    | ocumenti Correlati   |                           |                    |                        | line of             | Letter and Contraction Contraction |                |               |            |      |  |  |  |  |
| 50                                                                                                    | conti/Maggiorazion   | 1                         | CEDENTE (PR        | ESTATORE               |                     |                                    |                |               |            | 1    |  |  |  |  |
| -00                                                                                                    | assa Previdenziale   | -                         | FATTURE E          | LETTRONICHE            |                     |                                    |                |               |            |      |  |  |  |  |
|                                                                                                    | ati generali docum   | ento                      | EATERINE E         | LETTRONICHE.           |                     |                                    |                |               |            | -    |  |  |  |  |
| 00                                                                                                    | accompanie IC amount | tenta                     | Printer dation     | ne                     |                     |                                    |                |               |            |      |  |  |  |  |

Terminato l'inserimento dei dati e corretti gli eventuali errori cliccare su **Rendi completa** per proseguire.

|                                  |                 | Comune    |        | CAP                              | Prov.                                        | Cod,                                                                 |                                             |      |   |
|----------------------------------|-----------------|-----------|--------|----------------------------------|----------------------------------------------|----------------------------------------------------------------------|---------------------------------------------|------|---|
|                                  |                 | ABBATEGGI | o //// |                                  | 65020                                        | PE                                                                   |                                             | A008 |   |
|                                  |                 | Indirizzo | VIA    | DEI PIOPPI                       |                                              |                                                                      | Num.                                        | 15/a |   |
|                                  |                 | Telefono  |        |                                  | 00 / 12369874                                | ŧ/////                                                               |                                             |      |   |
|                                  |                 | Fav       |        | <ul> <li>Segnalazioni</li> </ul> | 74364                                        | 11////                                                               |                                             |      |   |
| 🔥 Clicca qui per la verifica - 📋 | Rendi completa  |           |        |                                  | ?                                            |                                                                      |                                             |      |   |
|                                  |                 |           |        |                                  | Indicare<br>al netto<br>compren<br>cessional | (Importo total<br>dell'eventuale<br>sivo di imposta<br>rio/committen | e del docu<br>sconto e<br>a a debito<br>ite | del  | 1 |
|                                  |                 |           |        |                                  |                                              | Attività                                                             |                                             |      |   |
| 🤽 Operatori in linea [1]         | 💫 Messaggi 🕵/y] |           |        |                                  | Assisten                                     | za                                                                   |                                             |      |   |

Una volta che la fattura è completa, la procedura consente:

- >> La visualizzazione grafica della stessa (tasto Vedi fattura)
- >> Il ripristino per eventuali correzioni (tasto Ripristina)

>> L'invio della fattura in formato xml al SdI per il successivo inoltro all'Ente destinatario (tasto Invia

#### fattura)

| 🚔 Fattura P.A.                                                                                     | ^ N. 3       | iel 13/10/2014 - RANIERI        |              |                  |  |  |  |  |  |
|----------------------------------------------------------------------------------------------------|--------------|---------------------------------|--------------|------------------|--|--|--|--|--|
| Cedente/prestatore     Cessionario/Committente     Dati generali documento     Cessa Pravidenziale | Visua<br>FAT | lizzazione<br>TURE ELETTRONICHE |              |                  |  |  |  |  |  |
| - Cassa Perfectivae<br>- Cassa Perfectivae<br>- Sconti/Maggiorazioni<br>- Documenti Correlati      | CE           | DENTE/PRESTATORE                |              |                  |  |  |  |  |  |
| - 🦳 Dati di Trasporto                                                                              |              | Denominazione/cognome           | RANIERI      |                  |  |  |  |  |  |
| Beni e Servizi                                                                                     |              | denominazione/nome              | GIANLUIGI    |                  |  |  |  |  |  |
| Dati pagamento                                                                                     |              | Codice fiscale                  | RNRGLG79B22H | RNRGLG79B22H501U |  |  |  |  |  |
| - Allegati                                                                                         | ~            | Partita iva                     | 01677        | 01677801001      |  |  |  |  |  |
|                                                                                                    |              | Titolo                          |              |                  |  |  |  |  |  |
|                                                                                                    |              | Cod. EORI                       |              |                  |  |  |  |  |  |
|                                                                                                    |              | Regime fiscale                  | RF01 scegli  | Ordinario        |  |  |  |  |  |
|                                                                                                    |              | Riferimento amministrativo      |              |                  |  |  |  |  |  |
|                                                                                                    |              | ALBO PROFESSIONALE              |              |                  |  |  |  |  |  |
| Chiudi                                                                                             |              | Nome                            |              |                  |  |  |  |  |  |
| Verifica                                                                                           |              | Prov.                           |              |                  |  |  |  |  |  |
| Invia fattura Ripristina                                                                           | -            | Numero                          |              |                  |  |  |  |  |  |
| Tupristing                                                                                         | _            | Data iscrizione                 |              |                  |  |  |  |  |  |

# **FATTURAZIONE ELETTRONICA – Funzione duplica documento**

Per velocizzare le operazioni di inserimento di un documento (fattura, nota di credito, ecc), per le fatture inserite tramite la funzione **Crea fattura** (e che sono identificate da "l" nella colonna T) è stata messa a disposizione la funzione **Duplica documento**.

| Tutte   | Errate       | /Incomplete         | Complete              | Inviate | Consegnate | Accettate      | Scartate  | Senza esito | Non conse      | gnabili Cestin | ate  |             |                       |
|---------|--------------|---------------------|-----------------------|---------|------------|----------------|-----------|-------------|----------------|----------------|------|-------------|-----------------------|
| id 🚖 S  | Situazione   | Data sit. Emittente |                       |         | Ente       |                | Numero    | 0           | Data           | TI             | oc   | ID - studio |                       |
| 3596 0  | Decorrenza   | 28/09/2014          | Tencologia Coltragia  |         |            | -              | -         | 2014        | 1/153998       | 24/07/201      | 4 X  | 2           | 15529                 |
| 5640 0  | Decorrenza   | 12/10/2014          | and the second second | 4       |            |                |           | 2014        | 1/185233       | 24/09/201      | 1 8  | 2           | 15529                 |
| 7681 A  | Accettata    | 23/10/2014          | states and            |         |            | and it for the | -         | 2014/       | 167538-V       | 25/08/201      | £ [  | 2           | 15529                 |
| 7967 [  | Decorrenza   | 29/10/2014          |                       |         |            |                |           |             | 12             | 08/10/201      | 1 4  | 2           | 15529 -               |
| 9018 0  | Decorrenza   | 14/11/2014          |                       | 4       |            |                |           | 2014/       | 211612-V       | 28/10/201      | 4 1  | 2           | 15529                 |
| 9062 0  | Decorrenza   | 08/11/2014          |                       |         |            |                |           |             | 23             | 03/10/201      | \$ I | 3           | 15529 -               |
| 9085 E  | Errata/Incor | 13/10/2014          |                       |         |            |                |           |             |                |                | t    |             | 15529 -               |
| 11044 E | Errata/Incor | 20/11/2014          |                       |         |            |                |           |             |                |                |      |             | 15529                 |
| 11561 D | Decorrenza   | 02/12/2014          |                       |         |            |                |           |             | 13             | 22/10/201      | 4 E  | 2           | 15529                 |
| 11562 0 | Decorrenza   | 08/11/2014          |                       |         |            |                |           |             | 14             | 22/10/201      | 1 8  | 2           | 15529                 |
| 11564 0 | Decorrenza   | 14/11/2014          |                       | 11      |            |                |           |             | 15             | 22/10/201      | 4 1  | 3           | 15529 -               |
| 11681 0 | Decorrenza   | 15/11/2014          | (in property)         | 10      |            |                |           |             | 24             | 22/10/201      | 4 1  | S.          | 15529                 |
| 11684 0 | Decorrenza   | 02/12/2014          | \$                    |         |            |                |           |             | 25             | 22/10/201      | 4 1  | 2           | 15529 -               |
| 11685 0 | Decorrenza   | 20/11/2014          |                       |         |            |                |           |             | 26             | 22/10/201      | \$ 1 | 3           | 15529 -               |
| φΦ      | xis          |                     |                       |         |            | e Pagina t     | di 13 🔉   | <b>b-1</b>  |                |                | V    | /isua       | lizzati 1 - 14 di 177 |
| 🎤 St    | rumenti      | i                   | _                     | _       | _          | _              | Duplica ( | documento   | Verifica fattu | ra) (Accedi)   | Ce   | stini       | a) (Ripristina)       |

# FATTURAZIONE ELETTRONICA – Funzione duplica documento

Tale funzione duplica il contenuto del documento selezionato ad eccezione dei campi/sezioni indicate.

| Duplicazione Documento                                                                                                    |                                                                                                    |
|----------------------------------------------------------------------------------------------------|----------------------------------------------------------------------------------------------------|
| Duplicazione documento                                                                                                    |                                                                                                    |
| OPERATORE ECONOMICO:<br>DOCUMENTO:                                                                                                    | IMBIANCHINI FRATELLI<br>Fattura n. 12/8 del 12/09/2014                                                                                                    |
| CEDENTE/PRESTATORE:                                                                                                    | JECDF2 - Ministero dell'Economia e delle Finanze - Dipartimento delle Finanze                                                                                                    |
| Cliccando su <b>Duplica incumento</b> viene genera<br>• Sezione dati generali documento:<br>• numero documento;<br>• data documento;<br>• importo totale documento;<br>• arrotondamento<br>• Sezione allegati | ta un <u>documento identico a quello sopra indicato ad eccezione di</u> :                                                                                                    |
| ATTEN                                                                                                    | ZIONE: E' necessario controllare tutti i dati proposti.                                                                                                    |
|                                                                                                    |                                                                                                    |
| / Navigazione                                                                                                    | Comparison of the second second se |

## FATTURAZIONE ELETTRONICA – Funzione duplica documento

Prima di inviare la fattura, è necessario controllare tutti i dati presenti (anche utilizzando la funzione di visualizzazione grafica).

# Invio FatturaPA

IMBIANCHINI FRATELLI: Ft. 13/FAD del 24/09/2014

La creazione della fattura è stata completata con successo. Ti consigliamo di VISUALIZZARE la <mark>Fattura</mark> che stai per inviare all'Ente Quindi:

1. CLICCA sul pulsante sottostante per procedere con l'invio della FatturaPA al gestore

- 2. ATTENDI, al tuo indirizzo e-mail, eventuali comunicazioni
- 3. MONITORA lo stato di avanzamento della FatturaPA

# FATTURAZIONE ELETTRONICA – Monitoraggio stato di avanzamento Fattura PA

Dopo aver inviato la FatturaPA al gestore, è possibile monitorarne lo stato di avanzamento dalla visualizzazione archivio x fatture e visualizzare i relativi messaggi.

Per verificare le notifiche dei messaggi inviati dal SdI, è necessario:

>> Selezionare il rigo della fatturaPA

>> Cliccare sul tasto funzione Verifica fattura

Con le credenziali ricevute per l'accesso alla propria area dell'archiviazione sostitutiva, è possibile verificare che la fattura e relativi messaggi di notifica, siano stati archiviati.

# FATTURAZIONE ELETTRONICA – Visualizzazione fatture, messaggi e ricevute Sdl

Cliccare sulla lente presente nella colonna DOC della fattura

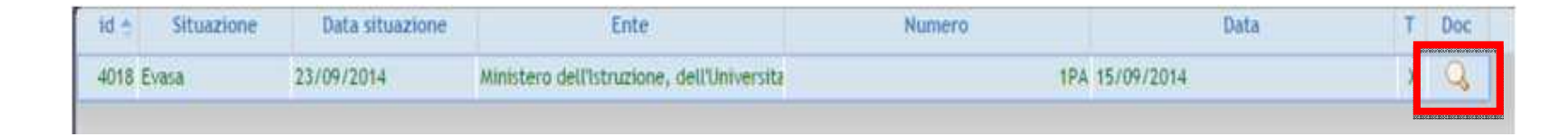

#### si ape una maschera riepilogativa di tutti i documenti relativi alla fattura

| Fattura: Nr. 1PA del 16/09/2014 |      |
|---------------------------------|------|
| Funzione                        | Vedi |
| Fattura trasmessa al SDI        |      |
| Xml trasmesso al SDI            | Q    |
| Ricevute                        | Q    |

# FATTURAZIONE ELETTRONICA – Visualizzazione fatture, messaggi e ricevute Sdl

Cliccando sulla lente in corrispondenza di:

>> Fattura viene mostrata in versione grafica la fattura stessa.

| FA | TTURA ELETTRONICA                                                                                                    |              |
|----|----------------------------------------------------------------------------------------------------|--------------|
|    |                                                                                                    |              |
|    | Dati relativi alla trasmissione                                                                                                    | Versione 1.0 |
|    | Identificativo del trasmittente: IT12345678901<br>Progressivo di invio: ABC987<br>Formato Trasmissione: SDI10<br>Codice Amministrazione destinataria: BOTSGN               |              |
|    | Dati del cedente / prestatore                                                                                                    |              |
|    | Dati anagrafici                                                                                                    |              |
|    | Identificativo fiscale ai fini IVA: I <b>T98765432112</b><br>Codice fiscale:I <b>T98765432112</b><br>Denominazione: PLUTO SRL<br>Regime fiscale: RF16 (IVA per cassa P.A.) |              |
|    | Dati della sede                                                                                                    |              |
|    | Indirizzo: VIA DEI PINI 15<br>Numero civico: 3<br>CAP: 00123<br>Comune: ROMA<br>Provincia: RM<br>Nazione: IT                                                               |              |
|    | Recapiti                                                                                                    |              |
|    | Telefono: <b>06 1234567</b>                                                                                                    |              |

### **FATTURAZIONE ELETTRONICA** – Visualizzazione fatture, messaggi e ricevute SdI

Cliccando sulla lente in corrispondenza di:

>> **Ricevute**, viene mostrato anche l'elenco di tutte le ricevute messe a disposizione dal Sistema di Interscambio (nell'esempio sono 2)

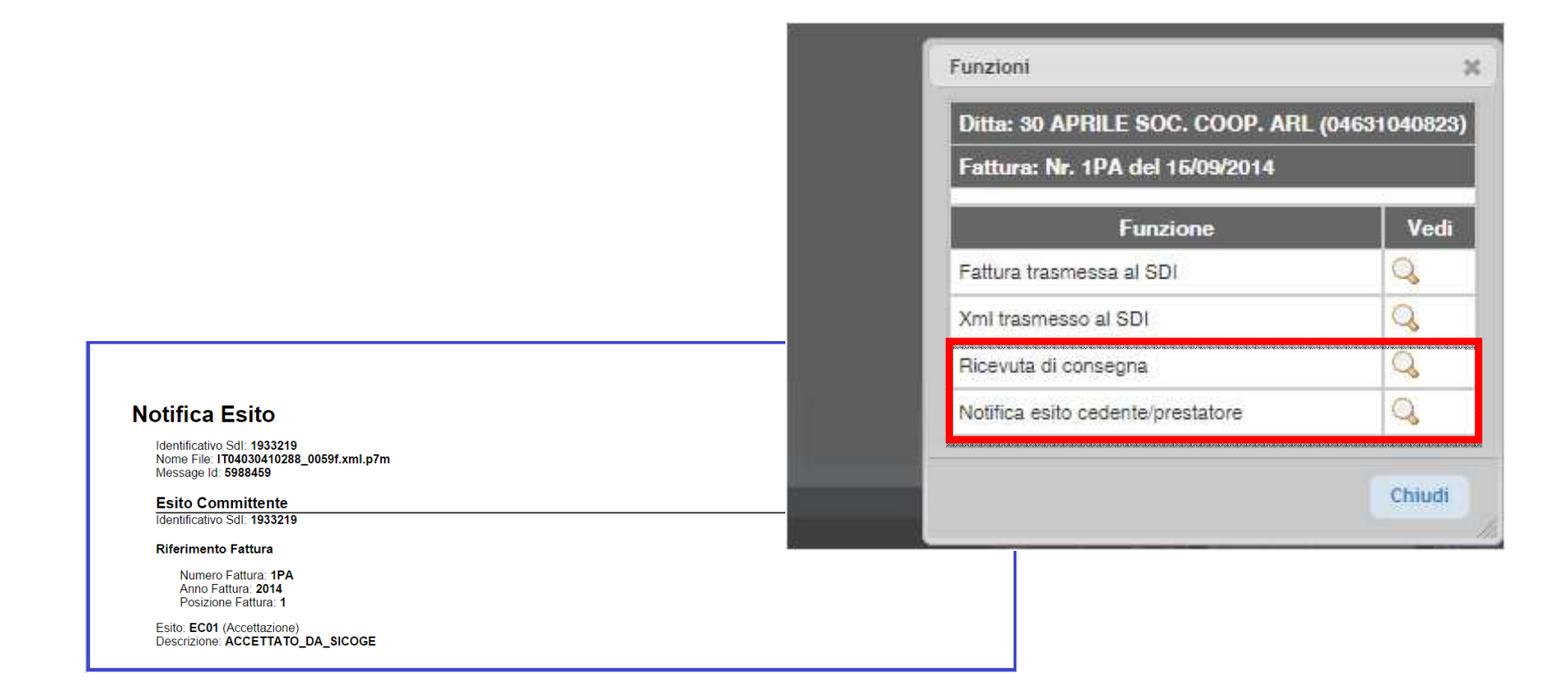

### FATTURAZIONE ELETTRONICA – Archiviazione sostitutiva - visualizzazione

Come stabilito dal **Decreto Ministeriale del 17 giugno 2014,** i documenti informatici (e quindi le fatture elettroniche) vanno conservati entro 3 mesi dal termine di presentazione della dichiarazione dei redditi del periodo di riferimento.

A tal fine, tutte le Fatture Elettroniche inviate al SdI, saranno archiviate in sostitutiva **a partire dal 01 dicembre 2014** e successivamente con cadenza mensile.

L'accesso all'area sostitutiva sarà disponibile cliccando sull'apposita funzione.

| Tutt | e In Iavora | zione C   | omplete   | Manca | a contratto | Da attiv | are           | Attive    | Bloccate  | Re | cedute                      | Cestinate |          |              |       |      |        |         |            |
|------|-------------|-----------|-----------|-------|-------------|----------|---------------|-----------|-----------|----|-----------------------------|-----------|----------|--------------|-------|------|--------|---------|------------|
| id 🗢 | Situazione  | Data      | Ρ.        | lva   | Codice f    | iscale   | Denominazione |           | Indirizzo |    |                             | Ft.       | Sos      | INV          | Doc   | ID · | studio |         |            |
|      |             |           |           |       |             |          | lextel        |           |           |    |                             |           |          | Bandandandar | 00000 |      |        |         |            |
| 403  | Attiva      | 17/07/201 | 4 0667502 | 1007  | 06675021007 |          | LEXTE         | EXTEL SPA |           |    | VIA GIACOMO PERONI, 400 - R |           | 400 - R( | 485          | ₽     | :CA  | Q      | 15602 - | LEXTEL SPA |